# Applying for an Official Community Plan Amendment

## Steps and hints for a successful application.

Applicants must ensure the information and documentation submitted in ePermitting is correct, complete and meets our standards.

Applying through ePermitting is done through answering a series of questions. Required fields are marked with an asterix<sup>\*</sup>.

Questions are answered in the following methods:

- pull-down menu
- searchable database (shown by a search button beside the field)
- text field

If you need to sign up for an ePermitting account, follow the instructions for <u>how to create/login</u> to your ePermitting account.

Once you have logged into the ePermitting system, follow these step-by-step instructions for how to apply and how to make a payment.

Applications that are started, but not completed, are saved as a draft application. Draft applications can be accessed from the 'Home' page under the 'My Activities' tab.

1. Once logged into ePermitting you will choose Planning Approvals from the Home page menu.

Select the 'Zoning Bylaw Amendment' Application Type

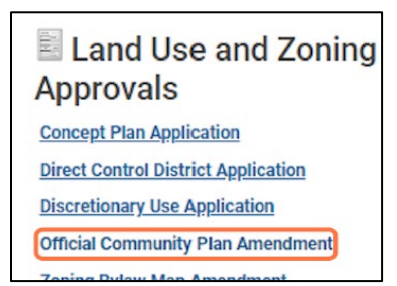

The system is preconfigured to have 'Official Community Plan Amendment' in the next field

| APPLICATION                                              |                                   |   |
|----------------------------------------------------------|-----------------------------------|---|
| Planning Application Name:                               | Official Community Plan Amendment |   |
| * Select the option that best describes the application: | Official Community Plan Amendment | * |
| * Select the type of application:                        | Text Amendment                    | ~ |
| * Select the scope of activity:                          | N/A                               | ~ |

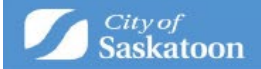

# 2. Navigate to 'Select the type of application'

a. Action: Click the 'Select the type of application' dropdown and select the appropriate option (Text or Map)

| APPLICATION                                              |                                   |   |
|----------------------------------------------------------|-----------------------------------|---|
| Planning Application Name:                               | Official Community Plan Amendment |   |
| * Select the option that best describes the application: | Official Community Plan Amendment | ~ |
| * Select the type of application:                        | Text Amendment                    | ¥ |
| * Select the scope of activity:                          | (None)                            |   |
|                                                          | Map Amendment                     |   |
|                                                          |                                   |   |

## 3. 'Select the scope of work'

a. No Action Required. The system has been preconfigured to have 'N/A' populated in this field.

| APPLICATION                                             |                                   |               |
|---------------------------------------------------------|-----------------------------------|---------------|
| Planning Application Name:                              | Official Community Plan Amendment |               |
| *Select the option that best describes the application: | Official Community Plan Amendment | ~             |
| * Select the type of application:                       | Text Amendment                    | ~             |
| *Select the scope of activity:                          | N/A                               | $\overline{}$ |

# 4. Enter a 'Description of proposed activity'

- a. This field is intended to provide a brief summary of the proposal. You will be asked to upload a more detailed description later in the application process.
- b. Type a description for the proposed amendment in the 'Description of Proposed Activity' field

| *Description of Proposed Activity:                  | Test |
|-----------------------------------------------------|------|
| Select the project this application will belong to: | Q    |

## 5. OPTIONAL - 'Select the project this application will belong to'

- A 'Project' can be created to group associated applications (acts as a folder for grouping applications), for example if your zoning bylaw amendment application is related to a concept plan amendment application). For directions on how to create a 'Project' see <u>https://www.saskatoon.ca/content/guide-how-create-project</u>
- b. Once a project has been created it can be associated with the application that you're applying for using the 'Select the project this application will belong to' look up Q
- c. Optional Action: Select the 9, enter the Project File number, select search

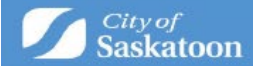

| *Description of Proposed Activity:                  |            |  |
|-----------------------------------------------------|------------|--|
| Select the project this application will belong to: | ् <b>ू</b> |  |
| Presubmittal Application:                           | Q.         |  |

# 6. For Sites with a Civic Address

a. Enter the address into the search bar and then press Search.

| For Planning Appre     | ovals:                              | lasse and ALL properties using the Address Search      | b tool                                                 |
|------------------------|-------------------------------------|--------------------------------------------------------|--------------------------------------------------------|
| For parcels that have  | en't been assigned a civic addres   | s a unique SITE ID will need to be entered.            |                                                        |
| To determine the SIT   | E ID, please visit the city's Devel | opment Portal (GIS Map Tool).                          |                                                        |
| Using the map tool z   | oom in to find the applicable Pa    | rcel, click on (select) the Parcel and copy the SITE I | D number. Paste the SITE ID into the address search ba |
| Additional details, su | ich as a legal description, can be  | entered under the Specific Location field.             |                                                        |
| Address:               | 222 3rd                             | Ave N                                                  | Search                                                 |
| Parcel ID              | Address<br>Total Area:              | Net Acres                                              |                                                        |
| Specific Location:     |                                     |                                                        |                                                        |
|                        | Neut                                |                                                        |                                                        |

b. When you find the address the application is for, click the checkbox ✓ then the 'Select' button

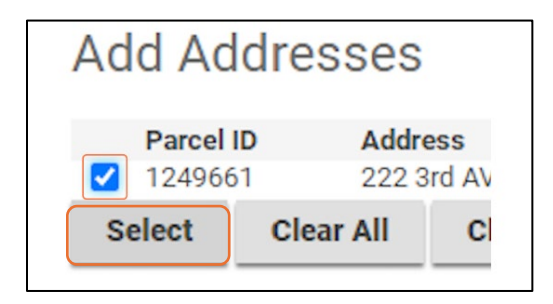

**c.** Some sites / parcels have multiple addresses associated with them. If the 'Select Primary Address' is displayed, then you will need to select an appropriate option.

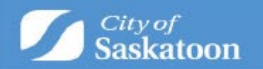

| Additional details, s | uch as a legal description, can be entered und | er tile specific Location field. |   |
|-----------------------|------------------------------------------------|----------------------------------|---|
| Address:              |                                                |                                  |   |
| Parcel ID             | Address                                        | Net Acres                        |   |
| 1249661               | 222 3rd AVE N, Saskatoon, SK                   | *                                |   |
|                       | Total Area:                                    |                                  |   |
|                       |                                                |                                  |   |
| Select Primary Ad     | Idress: 222 3rd AVE N, Saskatoon, SK           | ~                                | J |
|                       |                                                |                                  |   |
| Constitut anotion     |                                                |                                  |   |

- d. All addresses related associated with the application should be added
- e. Repeat steps 13-15 to assign additional addresses

# 7. For Sites / Parcels that Don't Have an Assigned Civic Address:

**a.** For sites that don't have a civic address the 'Development Portal' (GIS Map Tool) can be used to look up the site(s) unique 'SITE ID' number. Click on the Development Portal link:

| For Planning Approvals:             |                                                                                                    |
|-------------------------------------|----------------------------------------------------------------------------------------------------|
| For applications that contain multi | ple civic address please add ALL properties using the Address Search tool                                        |
| For parcels that haven't been assig | ned a civic address a unique SITE ID will need to be entered.                                                    |
| To determine the SITE ID, please v  | isit the city's <mark>Development Portal</mark> (GIS Map Tool).                                                  |
| Using the map tool zoom in to find  | the applicable Parcel, click on (select) the Parcel and copy the SITE ID number. Paste the SITE ID into the addi |
| Additional details, such as a legal | description, can be entered under the Specific Location field.                                                   |
| *Address:                           | Search                                                                                                    |
|                                     |                                                                                                    |

**b.** Either zoom in to the site, or if a nearby intersection in known, the intersection search function (under the 'Searches' tab) can be used.

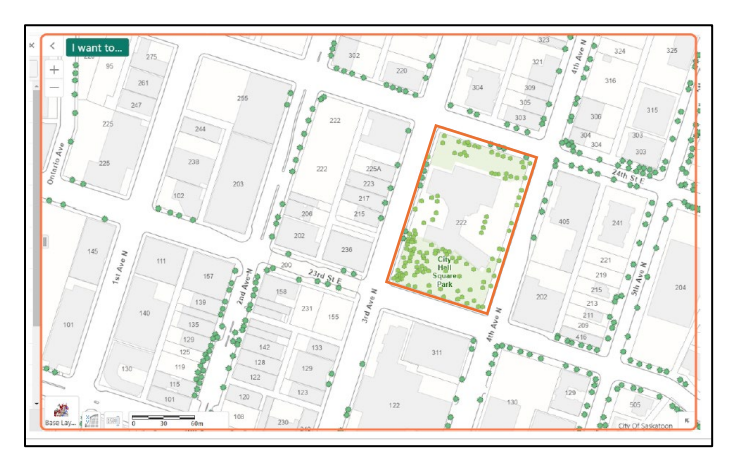

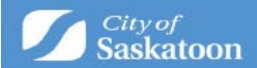

**c.** Once the subject site has been selected a pop-up information window will appear with the unique SITE ID. Copy or record this number.

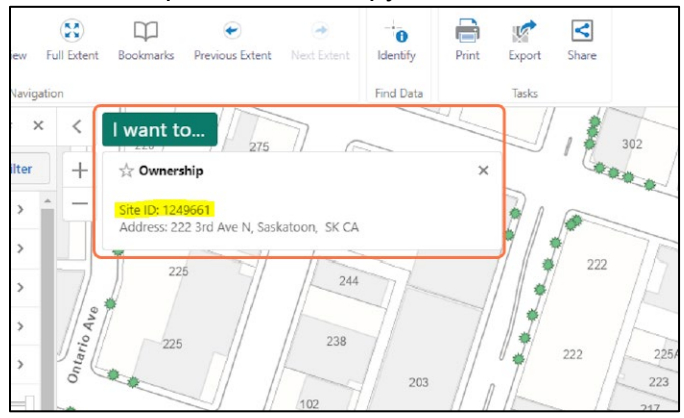

d. Return to the Application Wizard and Enter the Unique SITE ID Number, then add the address.

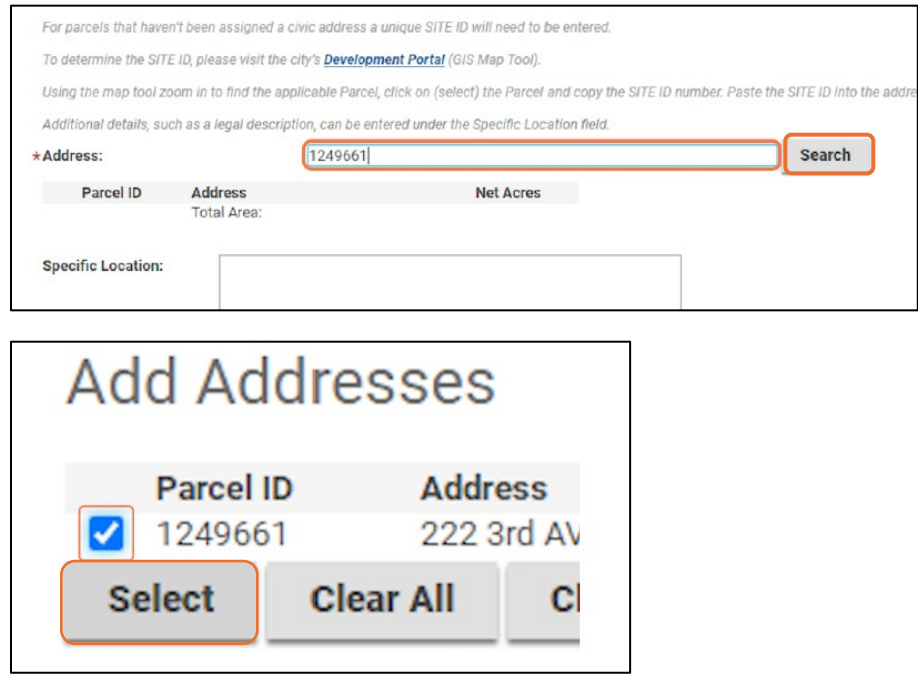

Click **Next** when all fields are successfully filled.

e. Optional: Select a Primary Address
 Some sites / parcels have multiple addresses associated with them. If the 'Select
 Primary Address' is displayed, then you will need to select an appropriate option.
 Click the 'Select Primary Address' dropdown and select an appropriate option

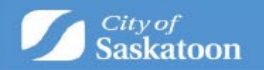

|              | Address                                                                                                    | Not Agree                                                                                                    |                                                                                                    |
|--------------|----------------------------------------------------------------------------------------------------|----------------------------------------------------------------------------------------------------|----------------------------------------------------------------------------------------------------|
| cerib        | Address                                                                                                    | Net Acres                                                                                                    |                                                                                                    |
| 49661        | 222 3rd AVE N, Saskatoon, SK                                                                                                    | ×                                                                                                    |                                                                                                    |
|              | Total Area:                                                                                                    |                                                                                                    |                                                                                                    |
|              | Constant of the second second |                                                                                                    |                                                                                                    |
| imary Addres | ss: 222 3rd AVE N, Saskatoon, S                                                                                                    | K                                                                                                    | <u> </u>                                                                                                    |
|              |                                                                                                    |                                                                                                    |                                                                                                    |
|              | rcel ID<br>49661<br>imary Addres                                                                                                    | rcel ID Address<br>49661 222 3rd AVE N, Saskatoon, SK<br>Total Area:<br>imary Address: 222 3rd AVE N, Saskatoon, S | Address     Net Acres       49661     222 3rd AVE N, Saskatoon, SK       Total Area:       imary Address:     222 3rd AVE N, Saskatoon, SK |

# 8. OPTIONAL – Add Multiple Addresses

a. All addresses associated with an application should be added. You can add multiple addresses by repeating above steps. Click next when done.

## 9. Enter a Legal Description

- a. For TEXT amendment applications this field is optional.
- b. For MAP amendment applications enter ALL applicable legal descriptions.

| E Loning Dynam in                | ap / menan |
|----------------------------------|------------|
| LAND USE INFORMATION             |            |
| *Legal Description:              |            |
| Lot, Block, Plan                 | ĥ          |
| * Existing Use of Land/Building: |            |

## 10. Enter a Description of Existing Land/Building

- a. For TEXT amendment applications this field is optional.
- b. For MAP amendment applications enter a description of the existing use of land and buildings on the subject site(s).

## **11. Select the Proposed Zoning District(s)**

- For <u>text</u> amendment applications, this field is optional.
- For <u>map</u> amendment applications: Select the '+ Add Land Use(s)' button, select the relevant designation checkbox, then click the 'Select' button. Note: multiple designations can be added.

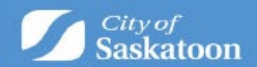

| *Proposed Land Use Designation                                                                                                    | on: 🕂 Add Land Use(s) |
|----------------------------------------------------------------------------------------------------|-----------------------|
| <ul> <li>Transitional</li> <li>Urban Centre</li> <li>Urban Centre Commercial</li> <li>Urban Holding</li> <li>Utility Area</li> </ul> |                       |
| Select Clea                                                                                                    |                       |

# 12. OPTIONAL – Enter the Proposed Text and Rational

- **a.** This is an optional field. You will be required to upload a detailed document outlining the rational for the proposed amendment.
- b. Optional Action: Enter a description of the amendment rationale.

| Code          | Short Description                           |   |
|---------------|---------------------------------------------|---|
| RM1           | Low Density Multiple-Unit Dwelling District | * |
| Proposed Te   | xt and Rationale:                           |   |
| Test - Option | al Description                              |   |
|               |                                             |   |
|               |                                             |   |
|               |                                             | 1 |
|               | -                                           | h |

## 13. Advance to the Next Page by clicking Next

## **14. Review Required Documentation**

- **a.** Review the 'Required' documents to ensure that you have all necessary required documentation (for either a text or map amendment) prior to proceeding.
- **b.** Please note that required documents will need to be attached or an error will be received when trying to submit your application.
- c. Action: Review Required Documentation

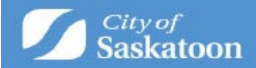

| DOCUMENTS TO ATTACH |          |                    |  |  |
|---------------------|----------|--------------------|--|--|
| Required            | Uploaded | Attachment Type    |  |  |
| Required            |          | Land Use Rationale |  |  |
| Required            |          | Мар                |  |  |
| Optional            |          | Letter of Consent  |  |  |

# **15. Upload Required Documents**

- **a.** The 'Upload Files' button may appear greyed out but can be selected.
- **b.** Multiple files can be added at the same type and the system should allow uploading of any relevant file types (pdf, word, email msg etc)
- c. Action: Click the 'Upload Files' button

| UPL | OADED DOCUMENTS       |           |    |
|-----|-----------------------|-----------|----|
| •   | Upload Files          |           |    |
|     | File Name             |           | Do |
| -   | (17) New Documents    |           |    |
|     | Test Document 1.docx  | Waiting   |    |
| 0   | Test Desument 10 days | Malalaina |    |

## **16. Select a Document Type**

a. Action: Under the 'Document Type' column, select the dropdown and assign a document type. <u>REPEAT for each document uploaded</u>.

|     | Document Type      | 🗩 Commen   |
|-----|--------------------|------------|
| New |                    | Add commen |
| New | Land Use Rationale | Add commen |
|     | Letter of Consent  |            |

**17. Advance to the Next Page** 

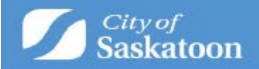

# 18. Optional – add a Professional/Contractor

If you don't want to add a professional/contractor contact (separate from the surveying company), then skip to step 10. If you do want to add a professional/contractor then click the +Professional/Contractor button:

| Su        | Subdivision Approval SBA-202 |      |  |  |  |
|-----------|------------------------------|------|--|--|--|
| PROFESSIO | NALS/CONTRACTOR              | S    |  |  |  |
| + Profes  | sional/Contractor            |      |  |  |  |
| Profes    | sional/Contractor            | Туре |  |  |  |
| Back      | Next                         |      |  |  |  |

• Type the '+ Professional / Contractor' name, then select the 'Search' button

| rofess                | ional/Con | tractor Searc | h |
|-----------------------|-----------|---------------|---|
| usiness Nan<br>Search | e: Wes    |               |   |
| Search                |           |               |   |

- If you don't find the professional / contractor using the search, you will be able to add them as a contact when you advance to the next page.
- Click the appropriate checkbox , then click the 'Select' button.

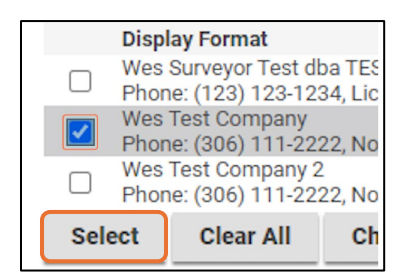

## Click Next

- 19. Optional Add a Contact:
  - $\circ$  If you don't want to add a contact, then skip to step 35.

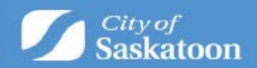

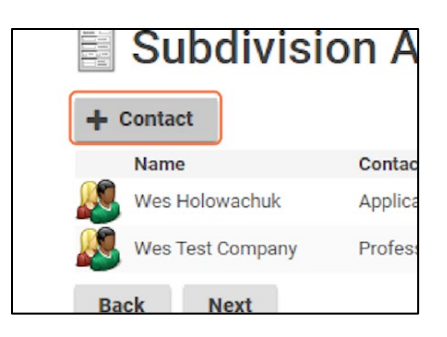

• Enter Contact Details the select the 'Save & Close' button. Then click **Next.** 

|          | Developer         |   |
|----------|-------------------|---|
|          | Wes Test          | _ |
|          | ()                |   |
|          | westest@gmail.com | _ |
| ny Name: | Wes Test Company  |   |
|          | Project Manager   | ~ |
| ents:    |                   |   |
|          |                   |   |
|          |                   |   |
| •al (    | Save Save & Close |   |

# 20. Payment & Submit Application Page:

# • Please note the following:

- Application fee payments are required prior to processing your application. Any additional fees (advertising fees) will be communicated to you later in the process with payment options,
- o Credit Card payments can be made online for fees under \$5,000,
- For fees over \$5,000 <u>OR</u> if you would like to be invoiced for your application fees, you will need to select the 'Pay Later & Submit Application' button. Our office will be in contact with you for invoicing details.

 $_{\odot}$  The 'Save' button can be selected to save your draft application if you wish to return to the payment / submit application page at a later time. Draft applications can be accessed under 'My Activities' on the 'Home Page'.

• Application fee payments are required prior to processing your application.

- Credit Card payments can be made online for fees under \$5,000.00.
- For other payment methods (invoice / cheque), select 'Pay Later & Submit Application'

 $_{\odot}$  Action: Select Pay Fees & Submit Application to pay by Credit Card (under \$5,000)

<u> OR</u>

 $_{\odot}$   $\,$  Action: Select Pay Later & Submit Application for other payments (invoice / cheque)

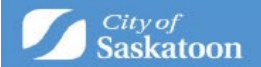

| Subdivis                                                                                          | sion Ap                                                         | prova                                                  | al SBA-2023-00171 (Dr                                                                            | raft)                                                                                                    |
|---------------------------------------------------------------------------------------------------|-----------------------------------------------------------------|--------------------------------------------------------|--------------------------------------------------------------------------------------------------|----------------------------------------------------------------------------------------------------|
| SUBMIT APPLICATIO                                                                                 | N                                                               |                                                        |                                                                                                  |                                                                                                    |
| By clicking submit you are ag                                                                     | reeing to the follow                                            | iring.                                                 |                                                                                                  |                                                                                                    |
| The issuance of a permit and,<br>is the owner of the building of<br>application does not give per | for approval of this<br>property or an au<br>mission to begin w | s application d<br>thorized repres<br>lork on this pro | does not relieve the applicant from comp<br>esentative of the owner who applies for a<br>roject. | plying with the requirements of applicable codes, regulations, or bylaws. The applicat<br>a permit and/or submits an application for approval. The submission of this |
| The Building Standards and P<br>Privacy Act                                                       | lanning and Devel                                               | opment Depart                                          | rtments use/disclose personal informati                                                          | tion in accordance with The Local Authority Freedom of Information and Protection of                                                                                  |
| Please note:                                                                                      |                                                                 |                                                        |                                                                                                  |                                                                                                    |
| <ul> <li>If you wish to pay by cheq<br/>Please reference the appli</li> </ul>                     | ue, select "Pay Lat<br>cation number (no                        | ter & Submit Ap                                        | application". Cheques can be made out to<br>p of this page) and the project address.             | o the City of Saskatoon and sent to 222 3rd Ave North, Saskatoon SK, S7K 0J5.                                                                                         |
| <ul> <li>Invoice requests can be m</li> </ul>                                                     | ade for applicatio                                              | n fees over \$22                                       | 225.00                                                                                           |                                                                                                    |
| For invoice requests, select                                                                      | rt "Pay Later & Sul                                             | amit Applicatio                                        | ion". Our office will be in contact with you                                                     | u for billing information.                                                                                                    |
| Credit card payments can                                                                          | not be accepted fo                                              | or fees over \$5,                                      | 5,000, select "Pay Later & Submit Applica                                                        | ation". Our office will be in contact with you for billing information.                                                                                               |
| <ul> <li>Payment of outstanding female</li> </ul>                                                 | ees or invoices wil                                             | be required pr                                         | prior to reviewing your application.                                                             |                                                                                                    |
| Fees                                                                                              | 9.50 ASSO                                                       | 1.000005                                               |                                                                                                  |                                                                                                    |
| The following fees must be p                                                                      | aid as part of your                                             | application.                                           |                                                                                                  |                                                                                                    |
| Description                                                                                       | Amount                                                          | Balance                                                | a                                                                                                |                                                                                                    |
| Subdivision Application<br>Fee                                                                    | \$3495.00                                                       | \$3495.00                                              | 1                                                                                                |                                                                                                    |
| Back Pay Later                                                                                    | & Submit Appli                                                  | cation                                                 | Pay Fees & Submit Application                                                                    | Save                                                                                                    |

- a. Credit Card Payments
  - If you selected 'Pay Later & Submit Application' for invoicing, then proceed to the next step.

| Card Number   | MMYY | cw @ |
|---------------|------|------|
|               |      |      |
| Order Summary |      |      |

# 21. Confirmation Page

- a. Once your application has been submitted you will be taken to a confirmation page. Your application number will be referenced with a status of submitted.
- b. For more information on how to access a submitted application, check the status of your application, submit additional or revised information, make an outstanding payment, or submit an inquiry proceed, please visit the quick guides at <u>https://www.saskatoon.ca/business-development/building-development-construction</u>

| Jofficial Community Plan Amendment ocp-2024-00031 (Submitted)                                 |                    |
|-----------------------------------------------------------------------------------------------|--------------------|
| CONFIRMATION                                                                                  |                    |
| Submission Successful.                                                                        |                    |
| Application Number: OCP-2024-00031                                                            |                    |
| To view the information and status for this Planning Approval Application, <u>click here,</u> |                    |
| (                                                                                             | Screen ID: 1491772 |